### Hilfe zur Anmeldung im Seminarportal

Wenn Sie sich bei der letzen Anmeldung für den Weiterbildungskatalog nicht registriert haben, dann müssen Sie als ersten Schritt eine Registrierung durchführen. Sie finden dazu eine Hilfe unter "so funktioniert's."

SEMINARPORTAL SO FUNKTIONIERT'S KONTAKT DATENSCHUTZ

Wenn Sie bereits registriert sind - bitte kein weiteres Mal registrieren!!

## Teilnehmerloggin

Benutzername = Personalaktnummer (7 Stellen ohne Leertaste, Punkt.....)

Das Passwort haben Sie im letzen Jahr selber gewählt. Das Team der Weiterbildung kann auf das selbstgewählte Passwort der letzen Anmeldung nicht zugreifen.

Sie mussten 2022 ein neues Passwort anfordern, welches 48 Stunden gültig war. Haben Sie voriges Jahr vergessen, dieses Passwort dann zu ändern bzw. haben Sie das Passwort vergessen, so müssen Sie heuer ein neues Passwort anfordern.

#### **Passwort anfordern**

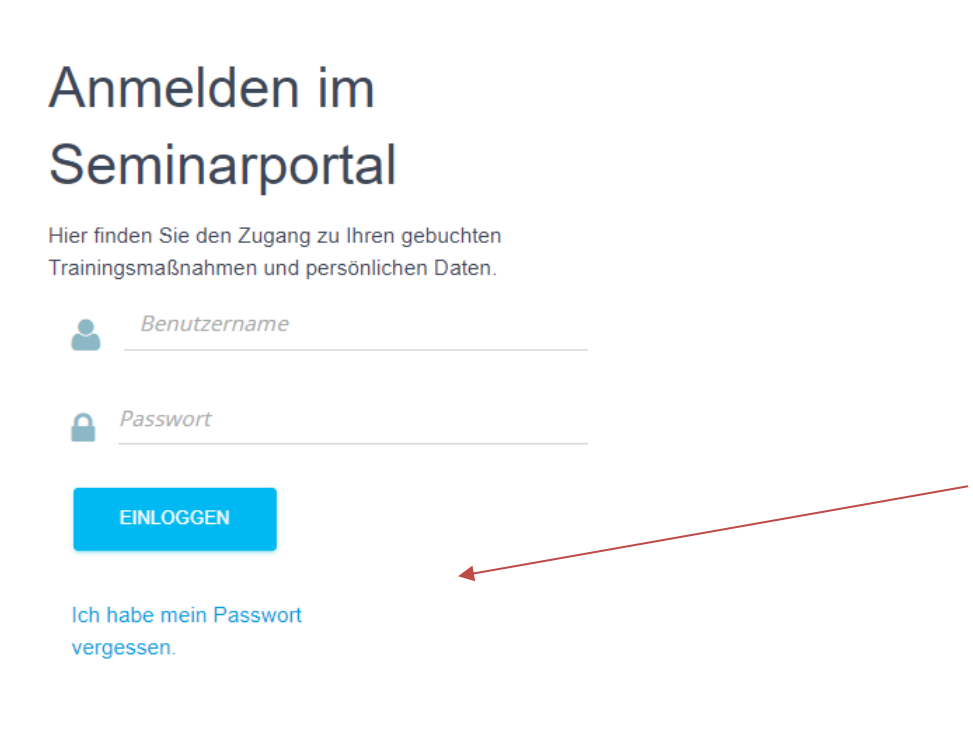

Dann geben Sie die Personalaktnummer ein (bitte aufpassen, dass wirklich nur die 7 Ziffern ohne Leerzeichen vorher /nachher angegeben werden)

|                                                                                                    | ihr Passwort zu    | ırücksetzen |  |
|----------------------------------------------------------------------------------------------------|--------------------|-------------|--|
| Um Ihnen ein neues Passwort zustellen zu können benötigen wir Ihren Benutzernamen. Wir we<br>Nutzer hinterlegte E-Mailadresse ein 48 Stunden gültiges Passwort versenc<br>Benutzername |                    |             |  |
| ABBRECHEN                                                                                                    | PASSWORT ANFORDERN |             |  |

Und auf Passwortanfordern klicken.

Sie erhalten ein 48 Stunden gültiges Passwort in einer Mail an die Adresse, die Sie in Ihren Daten angegeben haben. Wenn diese Adresse geändert werden muss, schreiben Sie bitte ein mail an post.k5.weiterbildung@noel.gv.at

Manchmal dauert es kurz – beachten Sie wenn Sie öfters auf Passwort anfordern klicken, wird immer das davor angeforderte überschrieben

Achtung: wenn Sie dann eingeloggt sind bitte **Passwort ändern** – das von Ihnen geänderte bleibt dann gültig. Dabei müssen Sie das alte Passwort angeben (hier ist gemeint die Zahlen- und Nummernkombination gemeint, welche Ihnen zugesandt wurde)

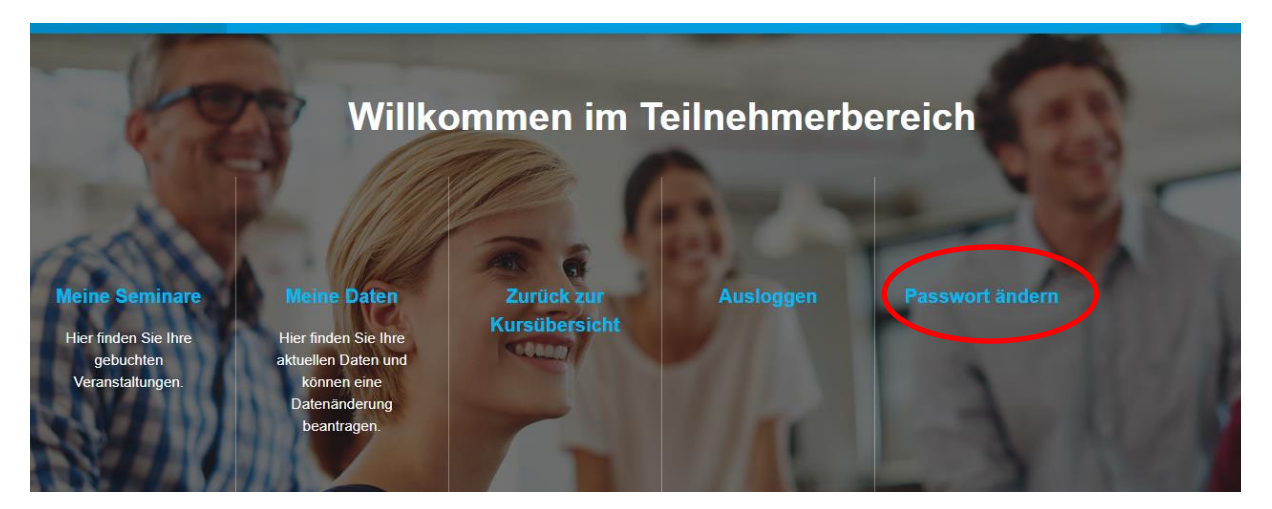

Das neue Passwort nach den vorgeschriebenen Kriterien auswählen.

Abschließend auf Passwort speichern klicken!!

| IHRE ZUGANGSDATEN Hier können Sie Ih |       |  |  |
|--------------------------------------|-------|--|--|
| Passwort speichern                   |       |  |  |
| Altes Passwort: *                    | ••••• |  |  |
| Neues Passwort: *                    | ••••• |  |  |
| Neues Passwort (Wiederholung): *     | ••••• |  |  |

# Anforderungen an ihr Passwort

Ihr Passwort muss:

- mindestens 8 Zeichen lang sein
- mindestens 1 Kleinbuchstaben enthalten
- mindestens 1 Großbuchstaben enthalten
- mindestens 1 Zahl enthalten
- mindestens 1 Sonderzeichen enthalten

#### Über Zurück zur Kursübersicht

gelangen Sie zum Bildungsprogramm

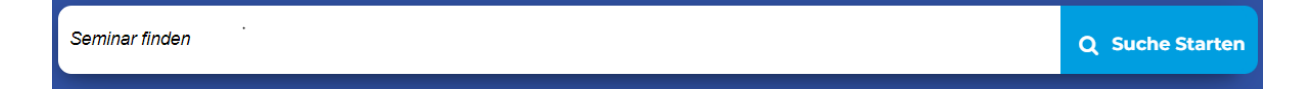

Sollte die Ansicht bei Ihnen anders erscheinen, bitte versuchen Sie das Browserfenster zu vergrößern.

Geben Sie einen Begriff des gewünschten Seminars ein, (z.B. Du bist

Oder herausfordernd) - klicken Sie auf Suche starten - wählen Sie dann das gewünschte Seminar aus (wenn Sie den Namen vollständig eingeben, kann passieren, dass es nicht gefunden wird, wenn die Schreibweise nicht exakt ist)

Falls Sie die Auswahl nicht gleich sehen, runterscrollen - beim gewünschten Seminar auf

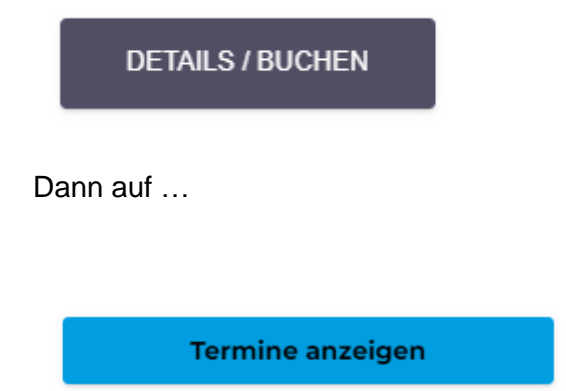

In der Auflistung wählen Sie dann einen Termin aus (bei mehreren Seminaren stehen die Orte bzw. online bei den Terminen in dieser Auswahl dabei)

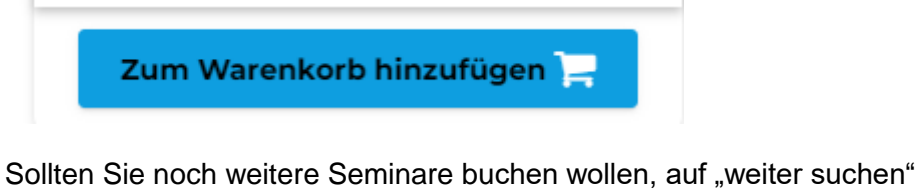

Sonst "buchen"

🚔 Jetzt Buchen

Seiter suchen

Beim Buchen durch "Weiter" bis zu "Ich möchte verbindlich buchen"

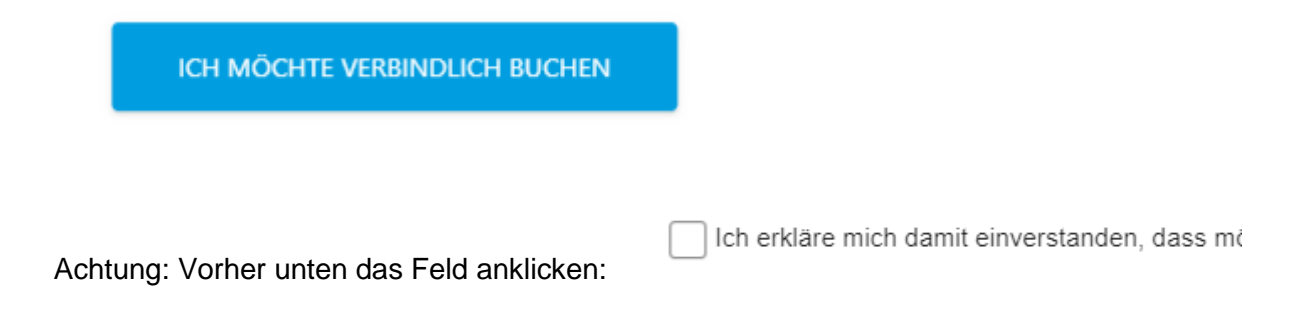

Durch Klicken auf Ihren Namen oben...

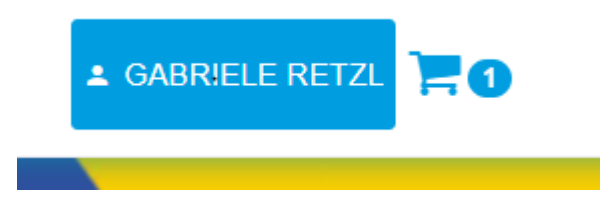

...gelangen Sie wieder zur Übersicht (Hier sehen Sie auch, ob noch etwas im Warenkorb liegt, falls Sie ein ausgewähltes Seminar zu buchen vergessen haben.

Hier können Sie unter Meine Seminare Ihre gebuchten Seminare sehen bzw. auch wieder stornieren (dazu auch falls das Browserfenster zu klein ist, dieses vergrößern bzw. nach rechts scrollen)

Aus diesem Unterbereich kommen Sie entweder mit der Zurücktaste im Browser oder

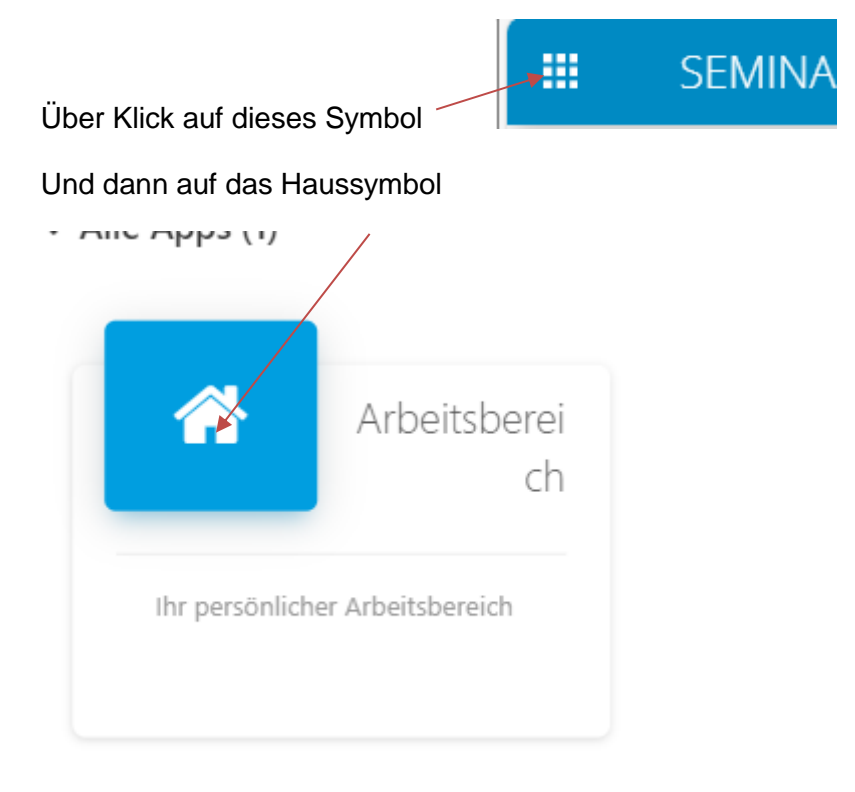

Zum Schluss gehen Sie auf ausloggen.

Erfahrungsgemäß rufen viele Kolleginnen und Kollegen das Weiterbildungsteam an, was die Telefonleitung besetzt. Bei Fragen empfielt es sich ein Mail an <u>post.k5.weiterbildung@noel.gv.at</u> und wir werden Ihre Anfrage so schnell als möglcih bearbeiten. Sollte es dabei zu Wartezeiten kommen bitten wir um Verständnis!

Ihr Team der Weiterbildung